## **Recording Events on the Mobile App**

In this tutorial you will learn how to use the FarmIQ mobile app to record stock and land activities

Use the mobile app to record stock and land events to keep track of what is happening on your farm in real time.

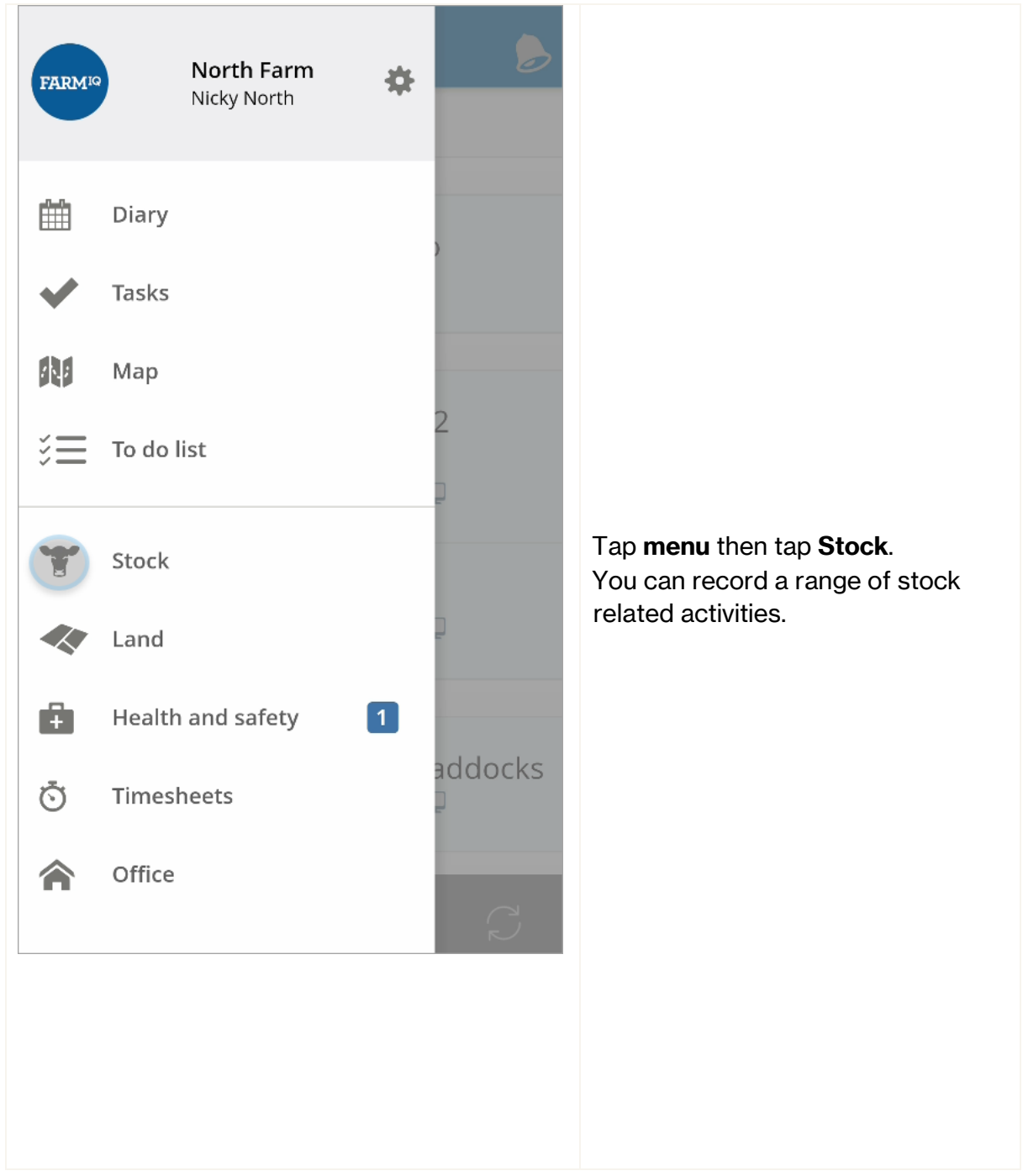

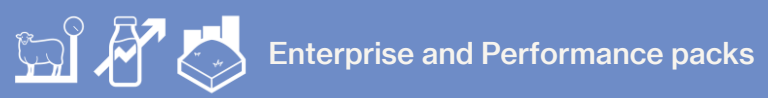

| $\equiv$ Stock me    | nu                      |                           |                                                                                               |
|----------------------|-------------------------|---------------------------|-----------------------------------------------------------------------------------------------|
| Manageme             | nt & weight             |                           |                                                                                               |
| Move stock           | Drafting                | <b>T</b><br>Weighing      |                                                                                               |
| Sell stock           | <b>¢\$</b><br>Purchases | <b>G</b><br>Send to graze | Tap the activity you want to record.<br>For example, to record a death tap<br><b>Deaths</b> . |
| Deaths               | Births                  | <b>General event</b>      |                                                                                               |
| Health,feed & others |                         |                           |                                                                                               |
| Treatment            | Feed stock              |                           |                                                                                               |

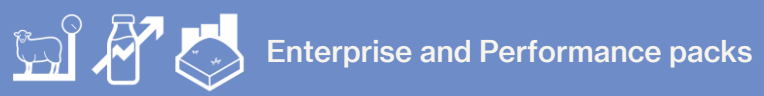

| Contemporal Deaths |        |      |
|--------------------|--------|------|
| SHEEP              | CATTLE | DEER |
| Mixed Age          | Ewe    | 100  |
|                    |        |      |
|                    |        |      |
|                    |        |      |
|                    |        |      |
|                    |        |      |
|                    |        |      |
|                    |        |      |
|                    |        |      |

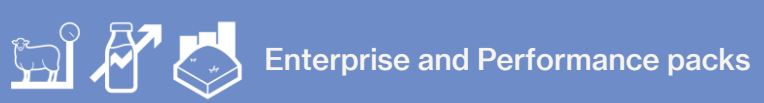

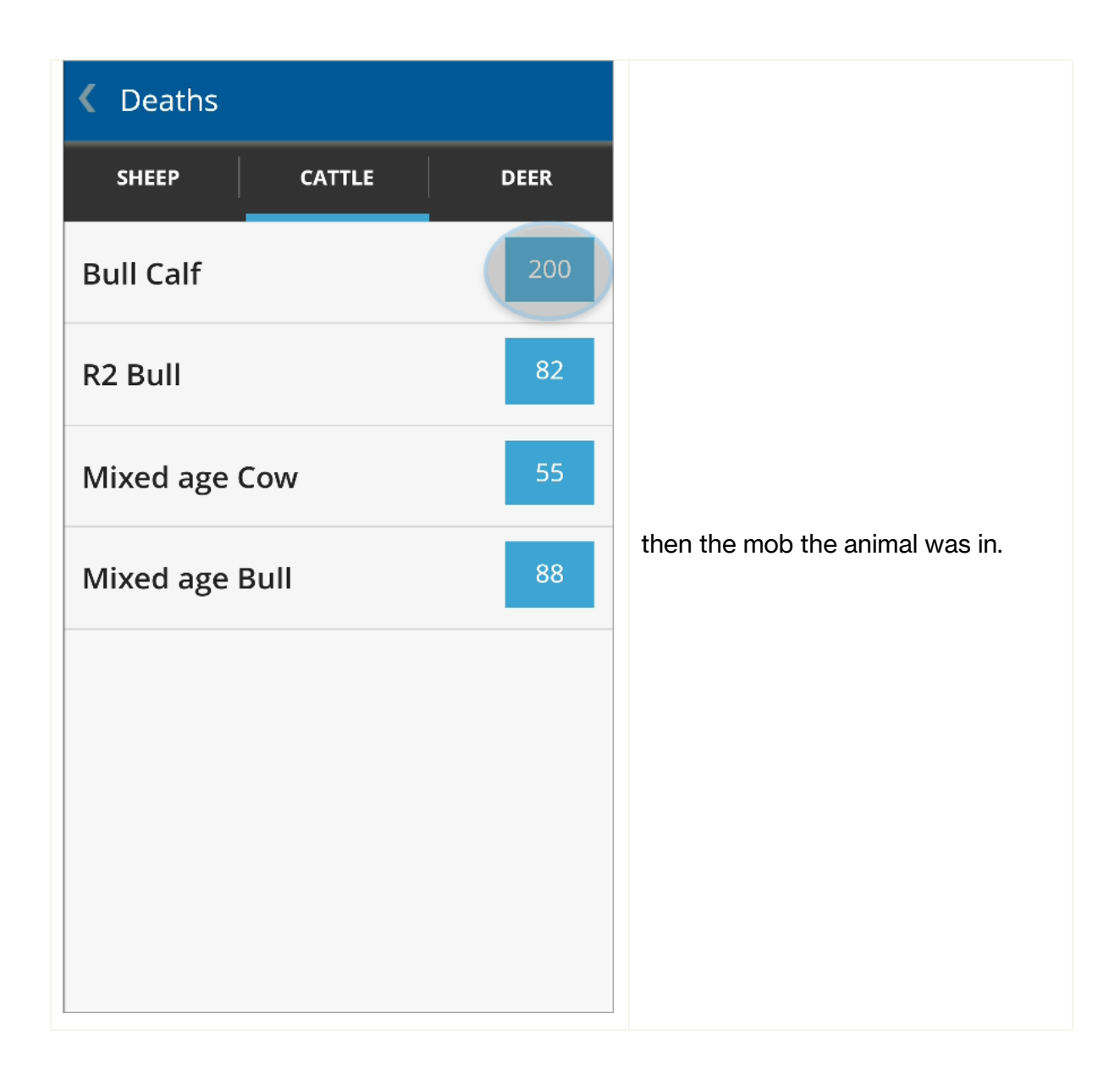

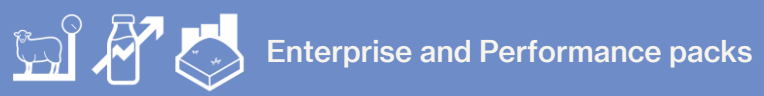

| Contemporal Contemporal Contemporal Contemporation Contemporation Contemporati |               |                                                                                             |
|----------------------------------------------------------------------------------------------------|---------------|---------------------------------------------------------------------------------------------|
| 2018 Angus<br>Paddock: Bull 1                                                                                                    | 200           |                                                                                             |
| DATE                                                                                                    |               |                                                                                             |
| Estimated date*                                                                                                    | 28 Sep 2018 💼 |                                                                                             |
| DEATH DETAILS                                                                                                    |               |                                                                                             |
| Animal tally <b>*</b>                                                                                                    | 8             | Enter the details of the event.<br>Once you have entered the<br>information tap <b>Save</b> |
| Death paddock                                                                                                    | 10b 🗸         | internation tap <b>ouve</b> .                                                               |
| Cause of death*                                                                                                    | Unknown 🗸     |                                                                                             |
| Add dispo                                                                                                    | sal info      |                                                                                             |
| NOTES                                                                                                    |               |                                                                                             |
| Save                                                                                                    |               |                                                                                             |

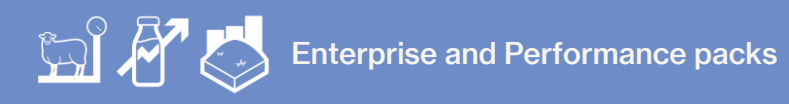

FARMIO

| FARMIC | North Farm<br>Nicky North | \$ |                      |                              |
|--------|---------------------------|----|----------------------|------------------------------|
| Ē      | Diary                     |    |                      |                              |
| ~      | Tasks                     |    | as been              |                              |
|        | Мар                       |    | up to a<br>active on |                              |
| ĭ≡     | To do list                |    | on your              | To record a land event, Open |
|        | Stock                     |    |                      | the Menu then tap Land.      |
|        | Land                      |    |                      |                              |
| Ŧ      | Health and safety         | 1  |                      |                              |
| Ō      | Timesheets                |    |                      |                              |
|        | Office                    |    |                      |                              |

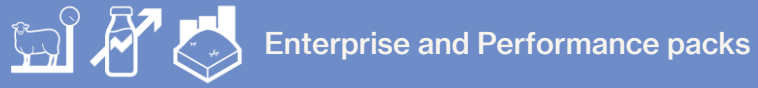

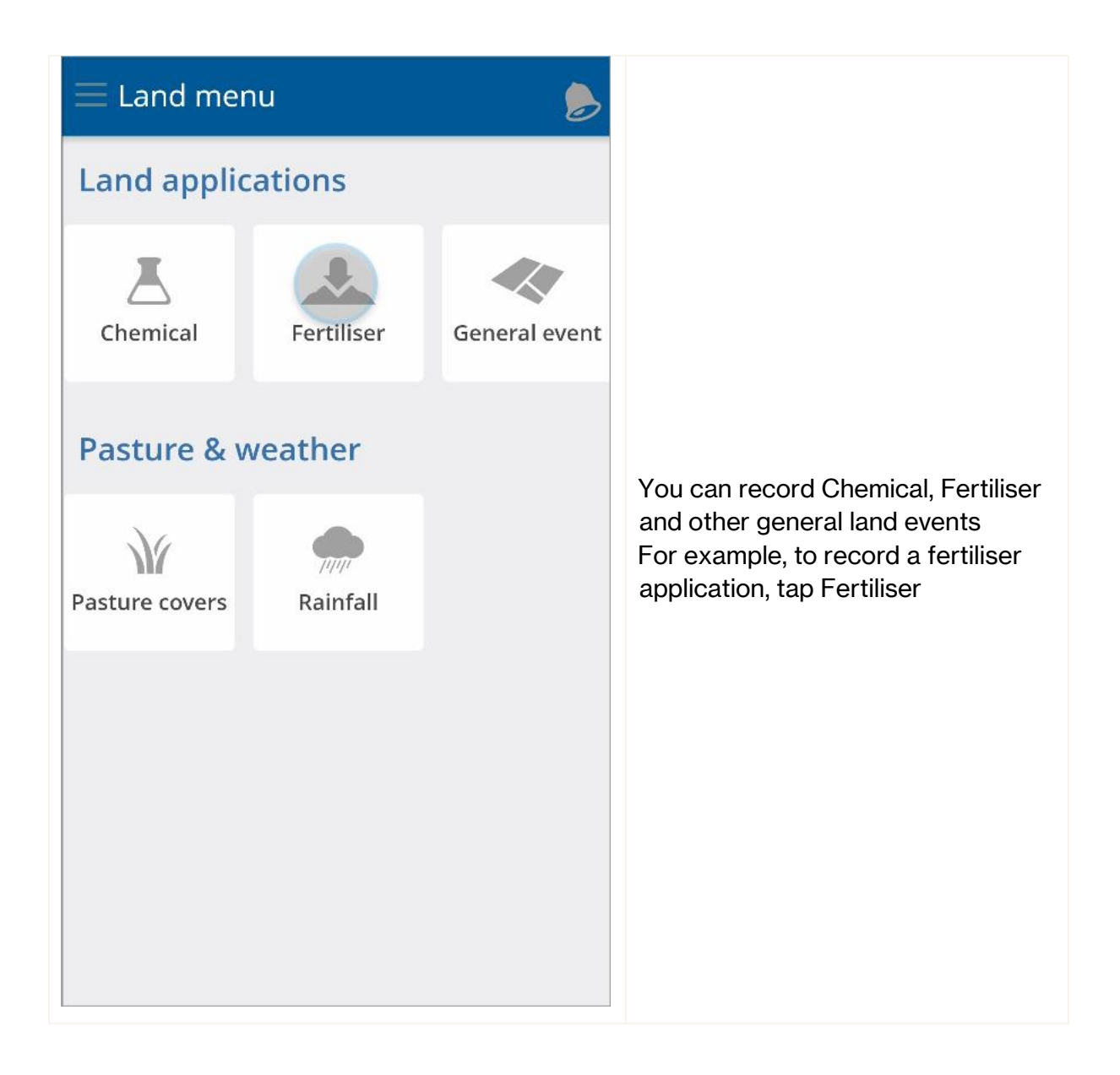

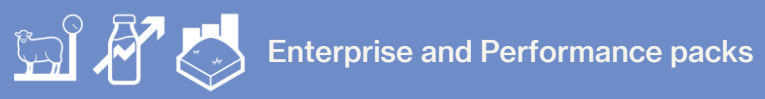

| ≡ Fertiliser        |                                                                                                    |
|---------------------|----------------------------------------------------------------------------------------------------|
| SELECT PADDOCK AREA |                                                                                                    |
| Total area          |                                                                                                    |
| Effective area      |                                                                                                    |
| Cultivatable area   | ,                                                                                                    |
|                     | Select if the application is being<br>done on the total, effective or<br>cultivable area of the paddocks. |

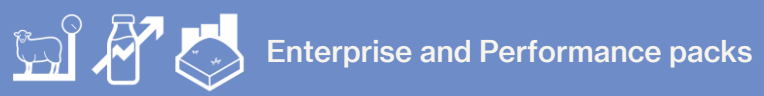

| Fertiliser           |          |    |                                                  |
|----------------------|----------|----|--------------------------------------------------|
| Select all Clear all | 14.59 ha | ì  |                                                  |
| ALL PADDOCKS         |          |    |                                                  |
| 🔲 10b                | 0        | ha |                                                  |
|                      |          |    |                                                  |
| <b>5</b> 8b          | 0.06     | ha |                                                  |
|                      |          |    | Select the paddocks involved in the<br>activity. |
| <b>9</b> b           | 0        | ha | Tap Continue.                                    |
|                      |          |    |                                                  |
| 🗌 Adams              | 5.21     | ha |                                                  |
|                      |          |    |                                                  |
| 🖌 Airstrip 1         | 7.26     | ha |                                                  |
|                      |          |    |                                                  |
| Airstrip 2           | 7 33     | ha |                                                  |
| Continue             |          |    |                                                  |

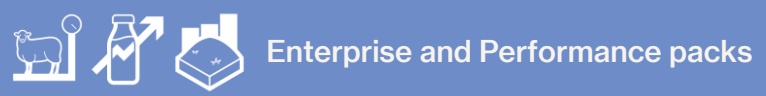

| Fertiliser (Effective)<br>Application details |               |                                  |
|-----------------------------------------------|---------------|----------------------------------|
| 2 paddocks selected                           | 14.59 ha      |                                  |
| DATE                                          |               |                                  |
| Date <b>*</b>                                 | 28 Sep 2018 💼 |                                  |
| App method                                    | Truck 🗸       |                                  |
| Supplier                                      | Ravensdown 🗸  | Enter the Date and other details |
|                                               |               | Tap <b>Continue</b> .            |
|                                               |               |                                  |
|                                               |               |                                  |
|                                               |               |                                  |
|                                               |               |                                  |
| Continu                                       | ue            |                                  |

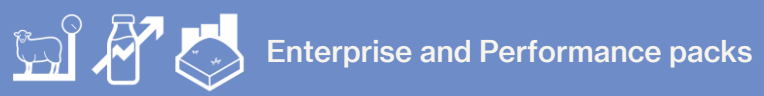

| <ul> <li>Fertiliser</li> <li>Fill fertiliser details</li> </ul> |                                      |
|-----------------------------------------------------------------|--------------------------------------|
| 2 paddocks selected 14.59                                       | ha                                   |
| <pre>28 Sep 2018 &lt; Truck, Ravensdown</pre>                   |                                      |
| FERTILISER DETAILS                                              |                                      |
| + ADD FERTILISER                                                | to add the specific product details, |
| NOTES                                                           | tap <b>Add fertilizer</b>            |
| Enter notes here                                                |                                      |
| Take picture                                                    | gallery                              |

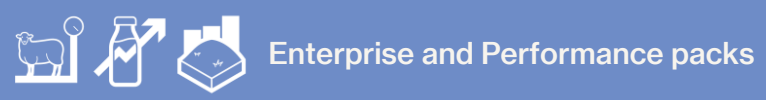

| <b>K</b> Fertiliser<br>Fill fertiliser details |                |                                                |
|------------------------------------------------|----------------|------------------------------------------------|
| FERTILISER DETAILS<br>Select a                 | fertiliser     |                                                |
|                                                |                |                                                |
|                                                |                |                                                |
| Superph                                        | osphate        | and select the product from the dropdown list. |
| <br>10% Pota                                   | sh Super       |                                                |
| 15% Potash Se                                  | rpentine Super |                                                |
| Cancel                                         | Set            |                                                |
| Sa                                             | ve             |                                                |

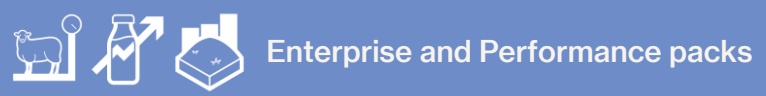

| Fertiliser Fill fertiliser details |                |        |                                                                          |
|------------------------------------|----------------|--------|--------------------------------------------------------------------------|
| FERTILISER DETAILS                 |                |        |                                                                          |
| Fertiliser*                        | Superphosp     | hate 🗸 |                                                                          |
| + ADD N                            | EW PRODUCT     |        |                                                                          |
| Batch number Select 🗸              |                |        |                                                                          |
| + ADD I                            | NEW BATCH      |        | Enter the application rate in kg/ha and the app will calculate the total |
| Application rate*                  | 50 kg/ha       |        | amount based on your area selected                                       |
| Total*                             | 0.73 t         |        | Tap <b>Save</b> .                                                        |
| Price                              | Price Price \$ |        |                                                                          |
|                                    |                |        |                                                                          |
|                                    |                |        |                                                                          |
| Save                               |                |        |                                                                          |

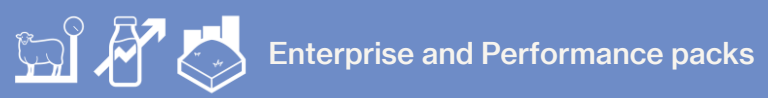

| <ul> <li>Fertiliser</li> <li>Fill fertiliser details</li> </ul> |                                                                   |
|-----------------------------------------------------------------|-------------------------------------------------------------------|
| Ravensdown                                                      |                                                                   |
| FERTILISER DETAILS                                              |                                                                   |
| Superphosphate 50kg/ha, 0.73t                                   |                                                                   |
| + ADD FERTILISER                                                |                                                                   |
| COSTS                                                           | Check all details entered are correct. You can also add costs and |
| \$0.00 >> Product cost                                          | notes.<br>Tap <b>Record Fertiliser</b> .                          |
| NOTES                                                           |                                                                   |
| Enter notes here                                                |                                                                   |
| Take picture                                                    |                                                                   |
| Record fertiliser                                               |                                                                   |

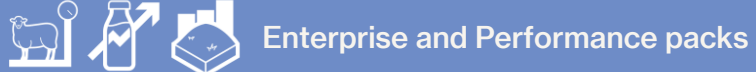

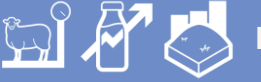

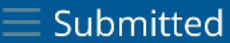

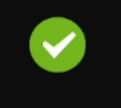

## This record of fertiliser applications has been submitted to FarmIQ.

Please be aware that it may take up to a few minutes to be uploaded and active on your farm. You can check its progress status on your activity queue.

When recording events, a notification shows on the Bell until the event has been processed. Events will not process if you are out of coverage, but will sync when you come back into coverage If this notification does not disappear, the event has not been processed and you will not see it in your Diary.

You will need to log onto a PC to resolve it.

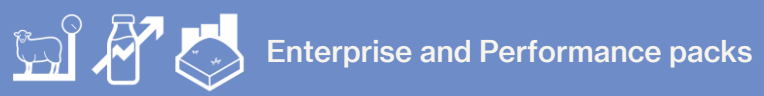

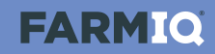

| FARMIC | North Farm<br>Nicky North | ¢ | 6                    |                                        |
|--------|---------------------------|---|----------------------|----------------------------------------|
|        | Diary                     |   |                      |                                        |
| ~      | Tasks                     |   | ions has<br>Q.       |                                        |
| N      | Мар                       |   | up to a<br>active on |                                        |
| ĭ≡     | To do list                |   | on your              | Tap menu then <b>Diary</b> to view the |
| ۲      | Stock                     |   |                      | recorded.                              |
|        | Land                      |   |                      |                                        |
| ÷      | Health and safety 1       |   |                      |                                        |
| Ō      | Timesheets                |   |                      |                                        |
| 1      | Office                    |   |                      |                                        |
|        |                           |   |                      |                                        |

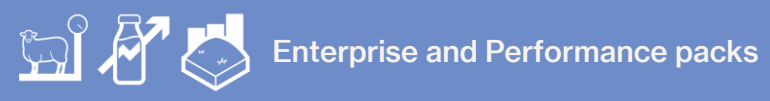

| = FARM <sup>IQ</sup>                                                                             |                                                                                                    |
|--------------------------------------------------------------------------------------------------|----------------------------------------------------------------------------------------------------|
| Show filters 🕂                                                                                   | In this tutorial you have learned how<br>to record stock and land events on<br>the FarmIQ mobile app |
| 28 September 2018                                                                                |                                                                                                    |
| Fertiliser application: 1 Products, 2<br>Paddocks (14.59 ha)<br>Recorded: Nicky North 28-09-2018 |                                                                                                    |
| Deaths, 8 Cattle, 2018 Angus<br>Recorded: Nicky North 28-09-2018                                 |                                                                                                    |
| Deaths, 23 Sheep, MA Merino<br>Recorded: Nicky North 28-09-2018                                  |                                                                                                    |
| 18 September 2018                                                                                |                                                                                                    |
| Cropping application: Maize, 2<br>Paddocks (14.59 ha)<br>Recorded: Nicky North 18-09-2018 🖵      |                                                                                                    |
| Farm data was last synced                                                                        |                                                                                                    |